## Odeslání chybové hlášky STRAVNÉ 5

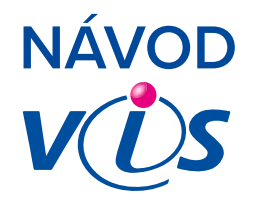

1

Při chybové hlášce použijte odeslání hlášení chyby z programu Stravné. Klikněte na **ikonu obálky.** 

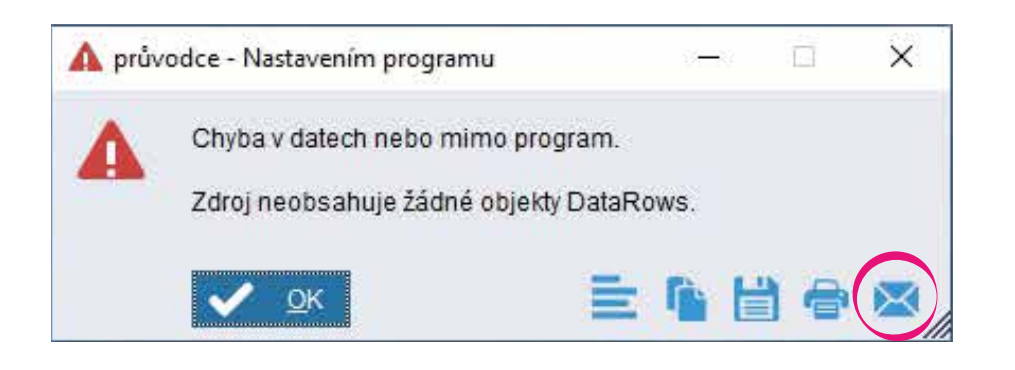

2

Do pole **Odesílatel** vyplňte Váš email. Poté klikněte na tlačítko **Odeslat.** 

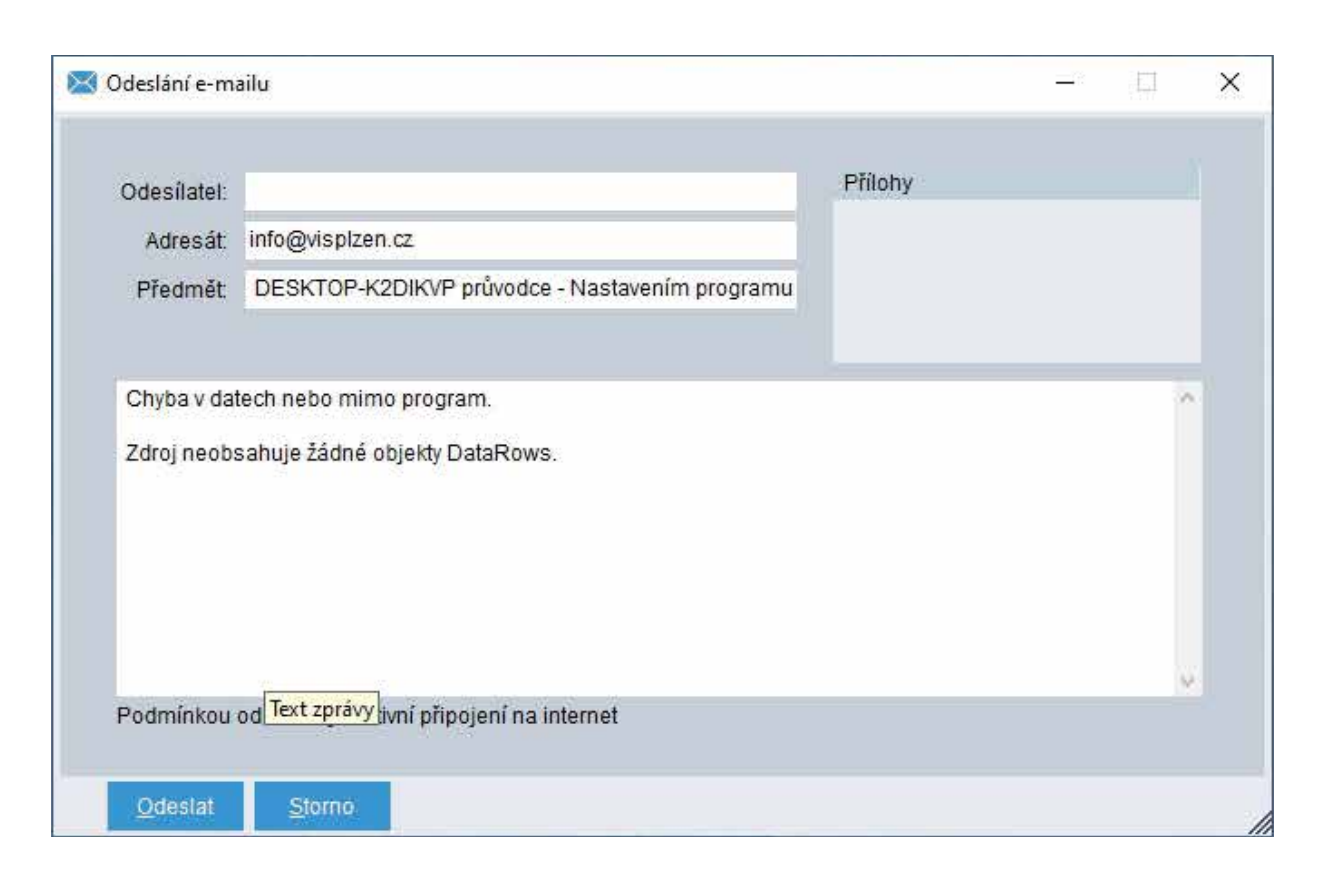

Vaše zpráva byla odeslána do VIS.